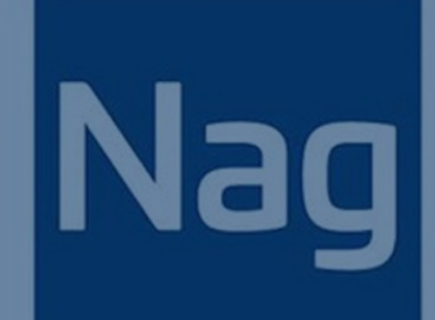

# MetaTrader 插件安装指导 &用户指南

By NAG Markets 2020.04.08 V5

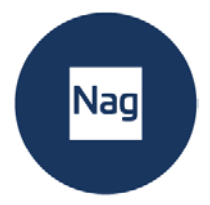

# 目录

| 安  | 裝 MetaTrader 插件安裝前序準備 | 3  |
|----|-----------------------|----|
| 1. | 正式安裝 MetaTrader 插件    | 4  |
| 2. | 用戶指南                  | 8  |
| 3. | 統計分析                  | 14 |
| 4. | 風險計算器                 | 15 |
| 5. | 疑難排解                  | 20 |

\_\_\_\_

\_\_\_\_\_

\_\_\_\_\_

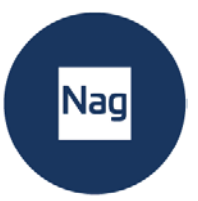

### 安裝 MetaTrader 插件安裝前序準備

#### 步驟 1

在 NAG MARKETS 官網註冊,並獲得 MT5 的登錄帳號,密碼。

#### 步驟 2

從 NAG Markets 官網下載 PC 版的 MT5 軟體, 並安裝。

#### 步驟 3

按照下列步驟登錄您的 MT5 帳戶:

- 1) 啟動 NAG Markets MT5 平臺
- 2) 點擊功能表列中的檔, 然後點擊"登錄交易帳戶"

| 一 开访<br>模拟<br>风阁    | と一个模拟账户<br>以账户能够使%<br>⊉.                                                     | 9,以无风险的方式<br>8了解有关股票交易 | 式交易虚拟货币<br>易所的交易并测试; | 您的策略.因此, | 当您使用真实虚拟 | 货币时无需承担 | 任何 |
|---------------------|------------------------------------------------------------------------------|------------------------|----------------------|----------|----------|---------|----|
| ◎ 开设                |                                                                              | 进行实时交易                 |                      |          |          |         |    |
| 真习                  | 账户需要额外                                                                       | 的身份证明. 您料              | 将需要提供身份证明            | 明文件的副本.  |          |         |    |
|                     |                                                                              |                        |                      |          |          |         |    |
| <ul> <li></li></ul> | 现有交易账户                                                                       | 1                      |                      |          |          |         |    |
| ◎ 连掛                | 钮(有交易账户<br>登录名:                                                              | 1                      |                      |          |          |         |    |
| ◎ 连拍                | 钮有交易账户<br>登录名:<br>密码:                                                        | 1                      |                      |          |          |         |    |
| ● 连持                | <ul> <li>(现有交易账户<br/>登录名:</li> <li>密码:</li> <li>服务器:</li> <li>NAG</li> </ul> | a<br>larkets-Real      |                      | •        |          |         |    |

7

NAG Markets MT5

3) 輸入您的登錄資訊登錄後檢查頁面右下角是否已成功連接。

Ъ 3672 / 100 КЬ

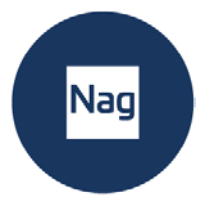

### 1. 正式安裝 MetaTrader 插件

### 步驟1

請關閉之前的 MT5 程式。然後下載並打開外掛程式的安裝包, 按兩下應用程式開始

#### 安裝。第一個視窗會要求您選擇語言。

| Autochartist MetaTrader | Expert Advisor 安装 🛛 🕄                                                                                          |
|-------------------------|----------------------------------------------------------------------------------------------------|
| and a converse com      | Welcome to the Autochartist<br>MetaTrader Expert Advisor 安<br>装向导<br>Select the setup language:<br>中文(简体) (中国) |
|                         | 下一步(1) > 取消                                                                                                    |

#### 步驟 2

歡迎和免責聲明的視窗顯示之後,安裝程式將通知您,它將嘗試確定插件應安裝在哪 一個資料夾。如果清單內有正確的 NAG Markets MetaTrader 5 終端,勾選√後點 擊下方的下一步。

| Nag |  |
|-----|--|
|     |  |

| Autochartist MetaTrader Expert Ad   | dvisor 安装 v167.1 |         | 8  |
|-------------------------------------|------------------|---------|----|
| 目的地                                 |                  |         |    |
| 请选择Metatrader平台:                    |                  |         |    |
| C: \Program Files \NAG Markets Meta | Trader 5         |         |    |
|                                     |                  |         |    |
|                                     |                  |         |    |
|                                     |                  |         |    |
| □                                   |                  |         |    |
| 添加另外的                               |                  |         |    |
| Control.Text.Select                 |                  |         |    |
|                                     | <上一步(8)下一        | ·步(N) > | 取消 |
|                                     |                  | -       |    |

假如列表内沒有您的 NAG Markets MetaTrader 5, 請點擊 "添加另外的" 按鈕找到您之前安 裝的資料夾路徑。(默認是 C:\Program Files\NAG Markets MetaTrader 5),您可能當時會 自訂裝在 D 盤下, 那路徑即為 D:\Program Files\NAG Markets MetaTrader 5

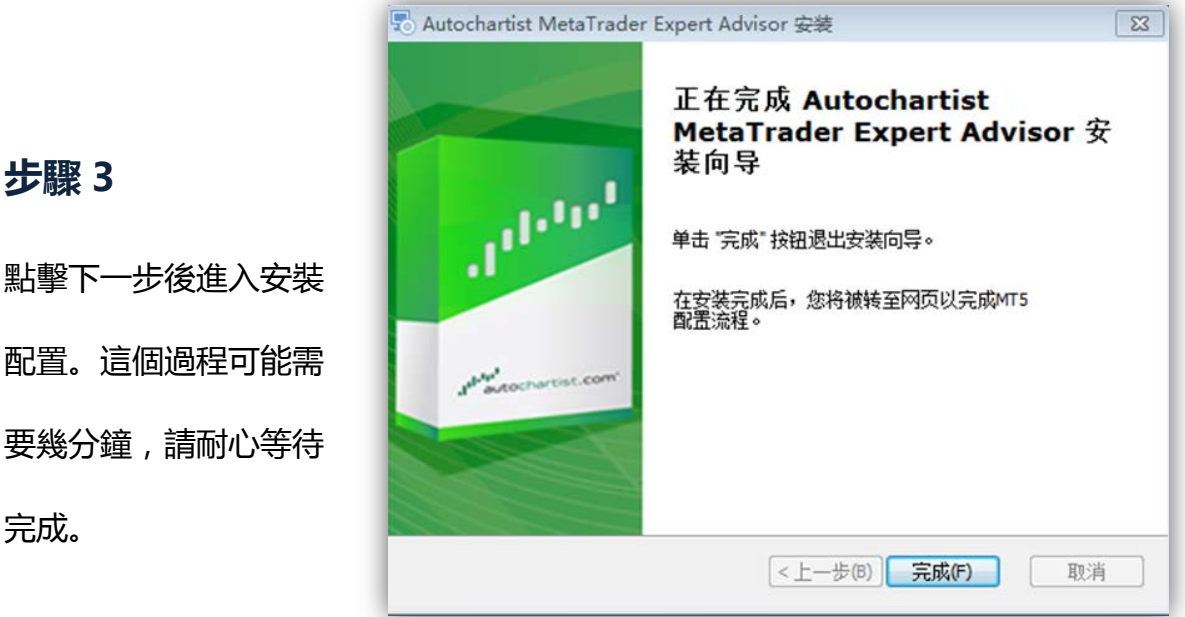

NAG is the trading name of NAG Markets Limited, regulated by Vanuatu Financial Services Commission (VFSC:41699) Address: Suite 1501A, Level 15, 275 Alfred Street, North Sydney, NSW 2060, Australia. www.nagmarkets.asia

配置。這個過程可能需 要幾分鐘,請耐心等待 完成。

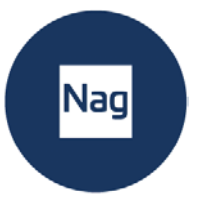

#### 步驟 4

#### 請再次打開您的 MT 5,點擊功能表列上的 "工具" ——>選擇 "設定"

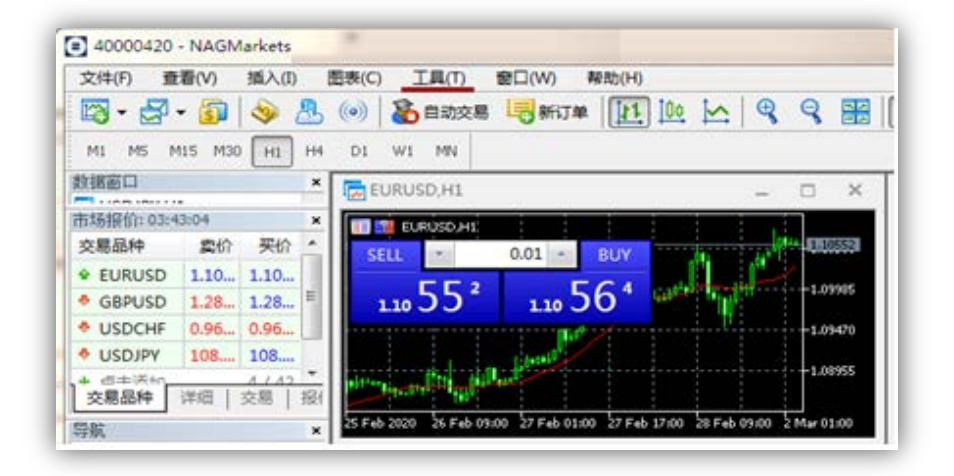

| 服务器 图表                     | 交易                                | EA交易                           | 活动                          | 通知                 | 邮件   | FTP | 社区 | 信号 | 存储 |  |
|----------------------------|-----------------------------------|--------------------------------|-----------------------------|--------------------|------|-----|----|----|----|--|
| 🔲 允许自动                     | 咬易                                |                                |                             |                    |      |     |    |    |    |  |
| 🔽 账户更                      | 回改时禁用                             | 自动交易                           |                             |                    |      |     |    |    |    |  |
| ☑ 资料更                      | 回改时禁用                             | 自动交易                           |                             |                    |      |     |    |    |    |  |
| □ 图表え                      | を易品种或                             | 周期更改明                          | 时禁用自                        | 动交易                |      |     |    |    |    |  |
| 🗌 通过タ                      | 卜部Python                          | API禁用目                         | 自动交易                        |                    |      |     |    |    |    |  |
| □ 允许□□⊥!                   | 寻入 (潜在                            | 的危险。                           | 只为受信                        | i任的应用 <sup>;</sup> | 程序启用 | )   |    |    |    |  |
|                            |                                   |                                |                             |                    |      |     |    |    |    |  |
| ☑允许₩ebB                    | Request 用                         | 于所列的                           | URL:                        |                    |      |     |    |    |    |  |
| ☑ 允许WebI                   | lequest 用<br>s://mt5.a            | 于所列的<br>atochart:              | URL:<br>ist.com             |                    |      |     |    |    |    |  |
| ✓ 允许₩ebl ● http ● 新增       | lequest 用<br>s://mt5.a<br>新的VRL 修 | 于所列的<br>utochart:<br>测如 ′ http | URL:<br>ist.com<br>ps://www | . mq15. com        | ŕ    |     |    |    |    |  |
| ☑ 允许Webl<br>● http<br>○ 新增 | Request 用<br>s://mt5.a<br>新的VRL 修 | 于所列的<br>utochart:<br>测如 ′http  | URL:<br>ist.com<br>ps://www | . mq15. com        | ń    |     |    |    |    |  |
| ▼ 允许WebJ<br>● http<br>● 新増 | lequest 用<br>s://mt5.a<br>新的VRL 0 | 于所列的<br>utochart;<br>刚如 ´http  | URL:<br>ist.com<br>ps://www | .mq15.com          | í    |     |    |    |    |  |

#### 選擇 "設定"後會彈出上方提示框。

- 1. 點選 "EA 交易"後在 "允許 WebRequest 用於所列的 URL"前勾選。
- 2. 按兩下框内 "+新增的 URL 例如 http:// www.mq5.com" 輸入

https://mt5.autochartist.com

3. 完成上述步驟後,點擊確認。

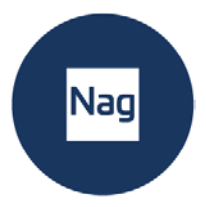

成功完成上述所有步驟後,查看您的MT5 視窗右下方,如在 "EA 交易"下 "Advisor" 列表中有展示 "Autochartist" 則表明您已成功安裝外掛程式。

| 文件(F) 查看(V)                                                                                                    | 插入(I)                                                             | 图表(C)   |
|----------------------------------------------------------------------------------------------------|-------------------------------------------------------------------|---------|
| 🔯 • 🛃 • 🛐                                                                                                    | I 🧇 🖉                                                             |         |
| 市场报价: 21:54:54                                                                                                    |                                                                   | ×       |
| 交易品种                                                                                                    | 卖价                                                                | 买价      |
| • EURUSD                                                                                                    | 1.10287                                                           | 1.10307 |
| GBPUSD                                                                                                    | 1.28204                                                           | 1.28234 |
| • USDCHF                                                                                                    | 0.96527                                                           | 0.96558 |
| <ul> <li>USDJPY</li> </ul>                                                                                                    | 108.058                                                           | 108.084 |
| + 点击添加                                                                                                    |                                                                   | 4/42    |
| 交易品种 详细                                                                                                    | 交易   报                                                            | 价       |
| 导航<br>MAG Markets M<br>⊕ 🍪 帐户<br>⊕ 🗗 指标                                                                                                    | ИТ5                                                               | ×       |
| 导航<br>NAG Markets M<br>● ② 帐户<br>● ② 指标<br>● ② EA交易<br>● ② Advisors<br>□ ③ Expe<br>□ ③ Expe<br>□ ③ Expe<br>□ ③ Expe<br>□ ③ Expe                   | AT5<br>chartist<br>rtMACD<br>ertMAMA<br>ertMAPSAR<br>ertMAPSAR    | ×       |
| 导航<br>NAG Markets M<br>● - 念 帐户<br>● - 念 EA交易<br>- 読 EA交易<br>- 読 Advisors<br>- 読 Expe<br>- 読 Expe<br>- 読 Expe<br>- 読 Expe<br>- 読 Expe<br>- 読 Expe | AT5<br>chartist<br>ertMACD<br>ertMAMA<br>ertMAPSARs<br>ertMAPSARs | ×       |

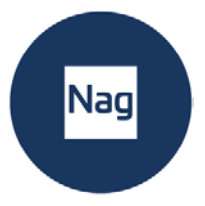

# 2. 用戶指南

當插件程式已經安裝,您可以(重新)啟動您的 MT5 終端,它應會在導航 窗口中 Autochartist 的樹節點下列出。

將 Autochartist 拖曳到任何圖表視窗

|                | × |
|----------------|---|
|                |   |
| 🗄 🚳 Accounts   |   |
| 🗄 🕑 Indicators |   |
| Event Addition |   |
| Autochartist   |   |
|                |   |
|                |   |
| 60 80 more     |   |
|                |   |
| +              |   |
| ⊞              |   |
| ⊞              |   |
| ⊞              |   |
| £              |   |
| ⊕              |   |
| ⊕              |   |
| £              |   |

當 Autochartist 被拖曳到圖表上,將嘗試連接 Autochartist 服務以提取資料。連接成功後,您的圖 表應會如下圖所示。

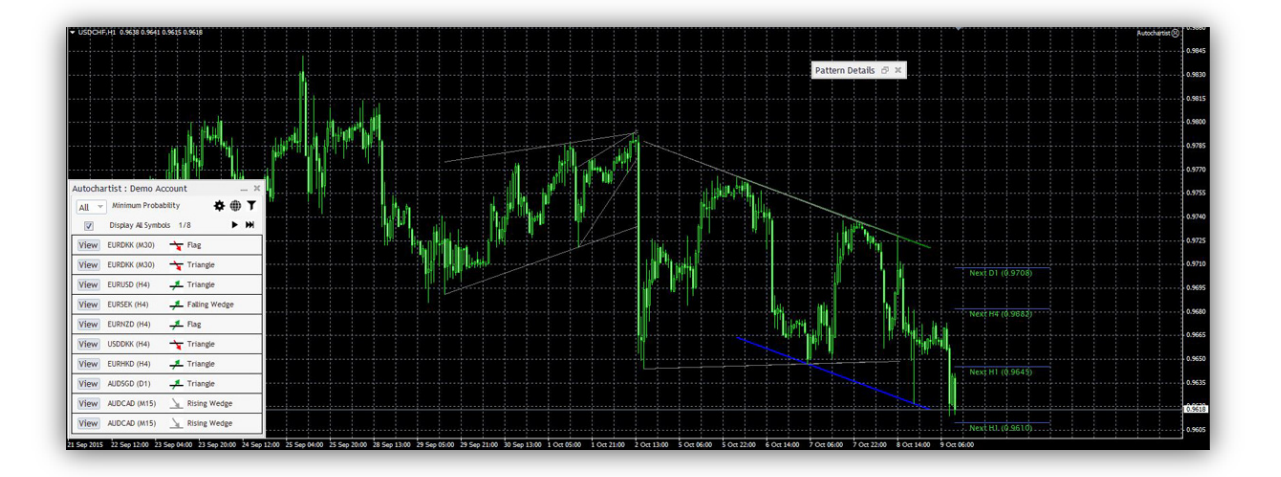

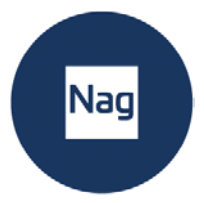

| 05:02:34 - 已延迟        | _ >          |
|-----------------------|--------------|
| All - Minimum Probabi | ollity 💠 🌐 🕇 |
| 📝 显示所有符号 1/2          | ► HI         |
| 查看 GBPUSD (D1)        | 大波动          |
| 查看 USDCHF (M30)       | 🔽 反转楔形       |
| 查看 USDJPY (M30)       | 📐 矩形         |
| 查看 USDJPY (M30)       | 👱 矩形         |
| 查看 EURUSD (M15)       | ▶ 上升通道       |
| 查看 USDCHF (M15)       | 🔟 支撑         |
| 查看 USDJPY (M15)       | 🔟 支撑         |
| 查看 EURUSD (M30)       | 🛬 上升通道       |
| 查看 EURUSD (M15)       | ▶ 上升通道       |
| 查看 GBPUSD (M30)       | ▶ 三角形        |

Autochartist 的主視窗在圖表底部左方。主視窗有數項功能。

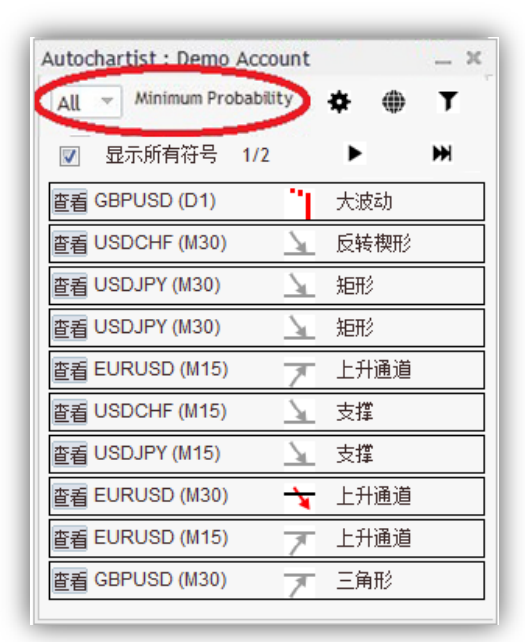

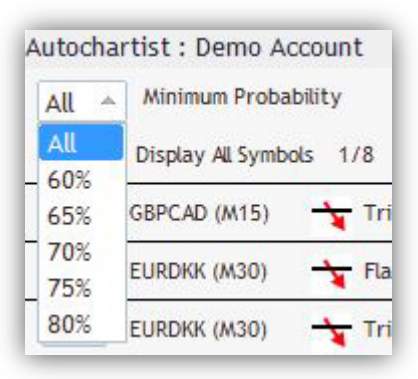

第一項功能是下拉清單,讓您**選擇最小概率值。**此功能將對 Autochartist 的圖表形 態進行過濾,僅展示那些其全概率是您所選擇的值的形態。舉例來說,若您選擇了 65%,那麼所提取的形態全都擁有 65%或以上的全概率。

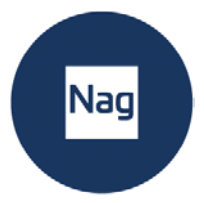

| 05:02:34 - 已延迟            | _ ×  |
|---------------------------|------|
| All - Minimum Probability | 🔅    |
| ☑ 显示所有符号 1/2              | ► ₩  |
| 查看 GBPUSD (D1)            | 大波动  |
| 查看 USDCHF (M30)           | 反转楔形 |
| 查看 USDJPY (M30)           | 矩形   |
| 查看 USDJPY (M30)           | 矩形   |
| 查看 EURUSD (M15)           | 上升通道 |
| 查看 USDCHF (M15) 🔰         | 支撑   |
| 查看 USDJPY (M15) 🛛 📐       | 支撑   |
| 查看 EURUSD (M30) 🛛 🝾       | 上升通道 |
| 查看 EURUSD (M15)           | 上升通道 |
| 查看 GBPUSD (M30)           | 三角形  |
|                           |      |

第二項的功能是設置按鈕。可切換 Autochartist 的帳戶。

| 05:02:34 - 已延迟    |             | _ × _ |
|-------------------|-------------|-------|
| All - Minimum Pro | bability 🌣  | 🍈 т   |
| ☑ 显示所有符号          | 1/2         | ₩     |
| 查看 GBPUSD (D1)    | 大波          | (zh   |
| 查看 USDCHF (M30)   | 🔟 反转        | 刺形    |
| 查看 USDJPY (M30)   | <u>)</u> 矩形 | 2     |
| 查看 USDJPY (M30)   | <u>)</u> 矩形 | \$    |
| 查看 EURUSD (M15)   | ▼ 上升        | 通道    |
| 查看 USDCHF (M15)   | 🔟 支撐        | ſ     |
| 查看 USDJPY (M15)   | 📐 支撐        | 1     |
| 查看 EURUSD (M30)   | 📩 上升        | 通道    |
| 查看 EURUSD (M15)   | ▼ 上升        | 通道    |
| 查看 GBPUSD (M30)   | ア三角         | 形     |

|                                            | - ×  |
|--------------------------------------------|------|
| To launch the Autochartist web application | n:   |
| Go to:                                     |      |
| http://app.autochartist.com/otp/?          | pin= |
| Performance Statistics                     |      |
| http://autochartist.com/url/               |      |

您也可以點擊"表現統計"按鈕,一個內含 URL 的快顯視窗將會顯示,,您把這個網 址複製到流覽器後,將看到您的經紀人/MetaTrader 的所有表現統計報告。

| 05:02:34 - 已延迟            | _ ×      |
|---------------------------|----------|
| All - Minimum Probability | *        |
| ▼ 显示所有符号 1/2              | ▶ ₩      |
| 查看 GBPUSD (D1)            | 大波动      |
| 查看 USDCHF (M30) 1         | 反转楔形     |
| 查看 USDJPY (M30) 🛛 📐       | 矩形       |
| 查看 USDJPY (M30) 🛛 📐       | 矩形       |
| 查看 EURUSD (M15)           | 上升通道     |
| 查看 USDCHF (M15) 1         | 支撑       |
| 查看 USDJPY (M15) 1         | 支撑       |
| 查看 EURUSD (M30)           | 上升通道     |
| 查看 EURUSD (M15)           | <br>上升通道 |
| 查看 GBPUSD (M30)           | 三角形      |
|                           |          |

| 过滤器   |          |     |          | _ ×  |
|-------|----------|-----|----------|------|
| 图表形态  | <b>V</b> | 已完成 | <b>V</b> | 正在形成 |
| 斐波那契  | 2:       | 已完成 | 1        | 正在形成 |
| 关键价位  | Ž 📝      | 突破  | 1        | 途径   |
| 大波动   | <b>V</b> |     |          |      |
| 连续蜡烛  | 2        |     |          |      |
| 时段    |          | M15 |          | M30  |
|       | <b>V</b> | H1  | <b>V</b> | H4   |
|       | 1        | D1  |          |      |
| 要显示的瓜 | 万史       |     |          | ~    |
|       |          |     |          |      |
| 呆存    |          | 现消  |          |      |
|       |          |     |          |      |

視窗的第三項功能是"篩檢程式"按鈕。點擊後即有一個新的視窗打開。

您可以在這個視窗選擇想觀看哪些種類的形態。

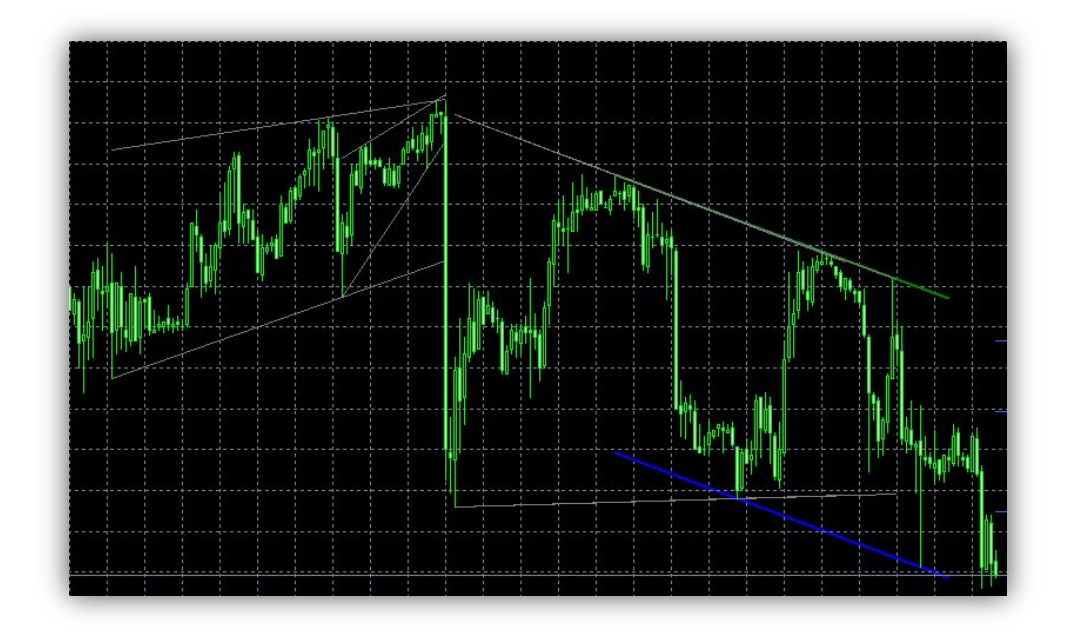

當選擇好所有想要看的表現形態、時段後,點擊"保存"按鈕,圖表將按照您的自訂選 擇展示。

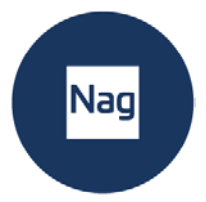

| 05:02:34 - 已延迟            | _ ×  |
|---------------------------|------|
| All - Minimum Probability | *    |
| 📝 显示所有符号 /2               | ► ₩  |
| 查看 GBPUSD (D1)            | 大波动  |
| 查看 USDCHF (M30)           | 反转楔形 |
| 查看 USDJPY (M30)           | 矩形   |
| 查看 USDJPY (M30)           | 矩形   |
| 查看 EURUSD (M15)           | 上升通道 |
| 查看 USDCHF (M15)           | 支撑   |
| 查看 USDJPY (M15)           | 支撑   |
| 查看 EURUSD (M30)           | 上升通道 |
| 查看 EURUSD (M15)           | 上升通道 |
| 查看 GBPUSD (M30)           | 三角形  |
|                           |      |

在"顯示所有符號"前打勾後,將顯示所有相關符號或金融工具。

如果沒有在這個方格內打勾, Autochartist 將嘗試只為圖表的符號提取所有時期的所有形態。

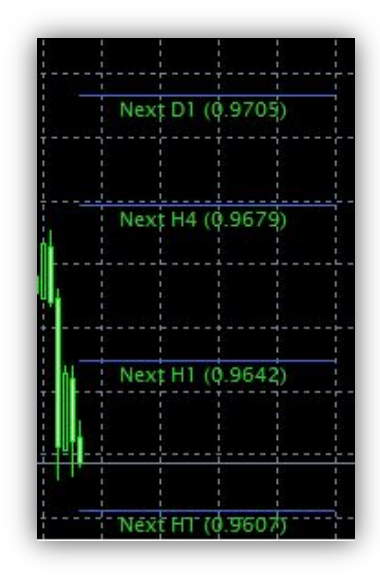

#### 圖表上還有 Autochartist 波動指標。

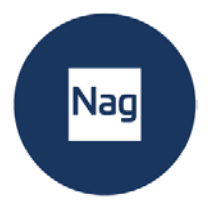

這個指標於這個特定時候為這種特定金融工具,顯示一段6個月時期的波動情況的統計分析。這個波動指標將根據過去6個月的統計分析,顯示於接下來的15分鐘、30分鐘、,1小時、4小時和1天的平均最大價格變動。

| 模式详 | É情    | _ × |
|-----|-------|-----|
| 形态  | 下降通道  |     |
| 长度  | 126   |     |
| 方向  | •     |     |
| 趋势改 | 医持续   |     |
| 质量  |       |     |
| 初始趋 | 膨     |     |
| 一致  |       |     |
| 清晰  |       |     |
| 最小突 | Ð     |     |
| 结果类 | 医正在形成 |     |
|     |       |     |

Autochartist 的最後一個視窗是詳情。這個視窗展示形態詳情 (突破力、品質等)。 如果那種形態有 60%或以上的最小概率, 概率的具體細節也會在這裡顯示。

Autochartist 的所有視窗都可以拖曳到一個不同的位置,或者最小化。除了"形態詳情"之外,所有視窗都可關閉。當主視窗的關閉按鈕被點擊,Autochartist 將自行脫 離圖表視窗。

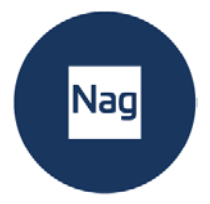

# 3. 統計分析

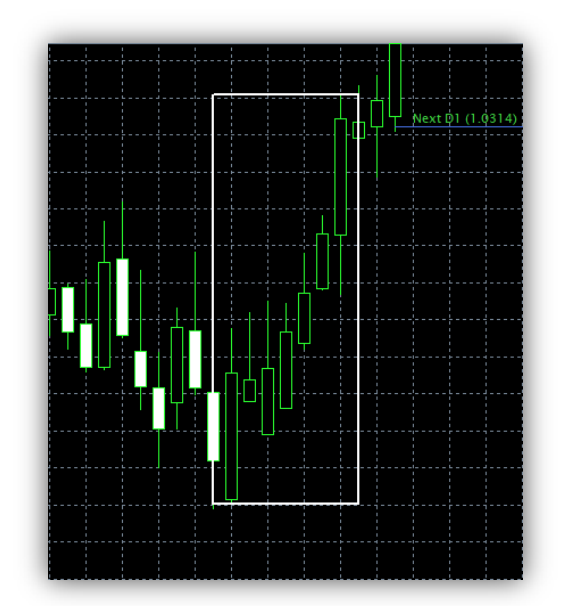

#### 大型波動

識別出可能導致目前趨勢延續非常龐大市場波動的情況。

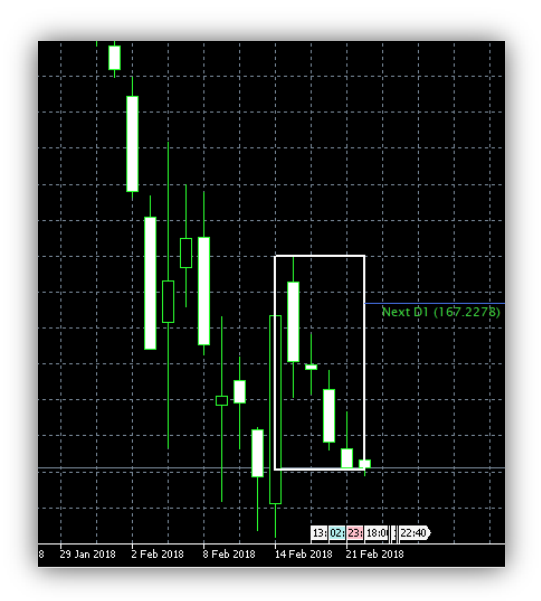

#### 連續的 K 線

#### 識別出對您的交易工具而言並非典型的市場波動並且作出反應

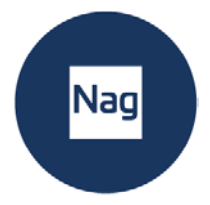

# 4. 風險計算器

將風險計算器拖至任何圖表視窗:

| 导航                                     | × |
|----------------------------------------|---|
| 🔯 NAG Markets MT5                      | * |
|                                        |   |
|                                        |   |
| ⊥                                      |   |
| ■□□□□□□□□□□□□□□□□□□□□□□□□□□□□□□□□□□□□□ | = |
| □□□ 交易量                                |   |
| 田···· <mark>子</mark> 比尔·威廉姆斯           |   |
| 🗄 🔁 Examples                           |   |
| 🔣 Autochartist_Risk_Calculator         |   |
| □···· 🥵 EA交易                           |   |
| 🚊 🔏 Advisors                           |   |
|                                        |   |
|                                        |   |
| 😹 ExpertMAMA                           |   |
|                                        |   |
| ExpertMAPSARSizeOptimized              | Ŧ |

#### 成功啟動後,風險計算器將顯示如下:

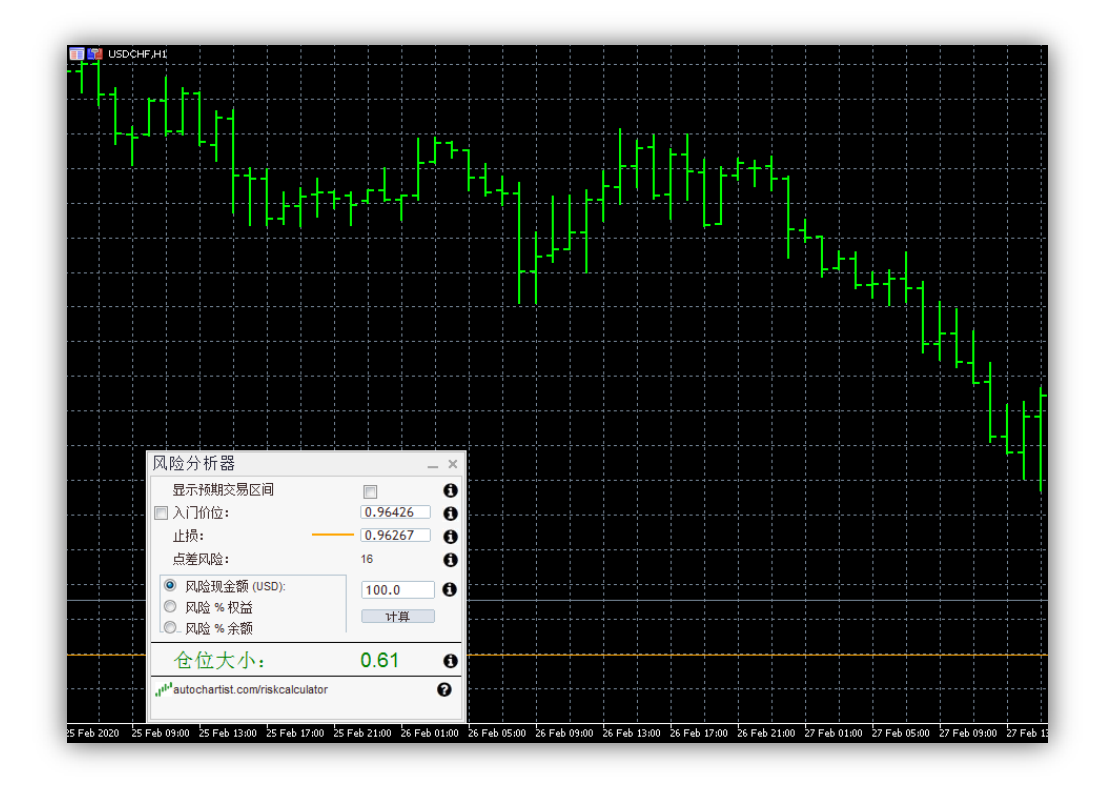

NAG is the trading name of NAG Markets Limited, regulated by Vanuatu Financial Services Commission (VFSC:41699) Address: Suite 1501A, Level 15, 275 Alfred Street, North Sydney, NSW 2060, Australia. www.nagmarkets.asia

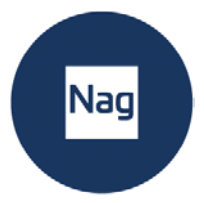

風險計算器控制台具有多項功能:

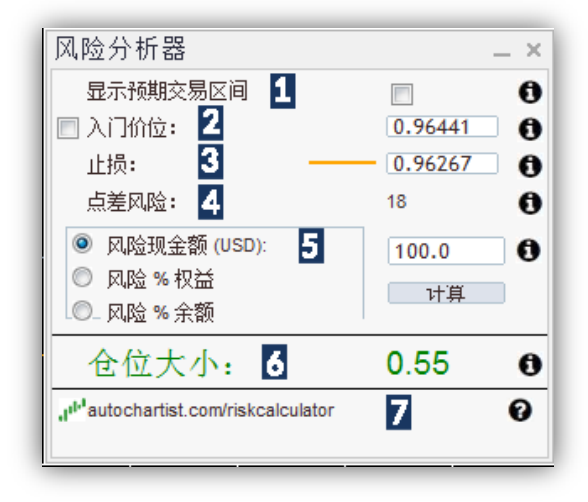

- 勾選核取方塊,啟用預期交易範圍。範圍基於過去6個月觀察到的一周當天和 一天當時的價格波動。
- 2. 移動圖表上的進入級別線條或輸入具體級別,設定您希望的進入級別。
- 3. 移動圖表上的止損級別線條或輸入具體級別,設定您希望的止損級別。
- 4. 這個數字代表您的進入價格與止損之間的點差數。
- 5. 您願意對此交易冒險投入多少資金。
- 這是您需要採取的頭寸規模,以便在您希望的止損級別冒險投入所確定的金額。
- 7. 訪問 autochartist.com/riskcalculator 獲取教程,幫助使用此指示器。

#### 以當前市場價格進行交易時設定正確的交易規模

- 1. 決定您想將止損設於何處,並將**桔色線條**移至該級別。
- 如果桔色線條低於當前價格,那麼,指示器假定,您在計畫做多頭。如果桔色 線條高於當前價格,那麼,指示器假定,您在計畫做空頭。
- 決定您想對此交易冒險投入多少資金。將現金額或風險設為股權的%,或將風險 設為平衡值的%。
- 4. 點擊"計算"按鈕。

交易量為您在視窗功能表列訂單中設置的頭寸規模:

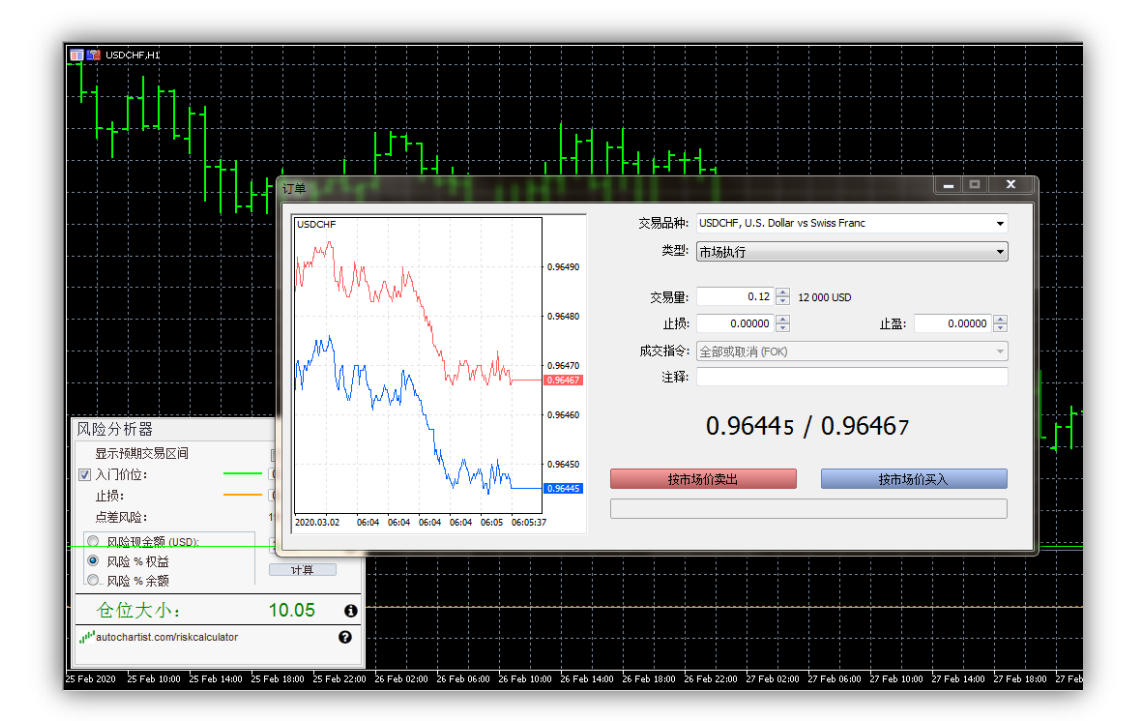

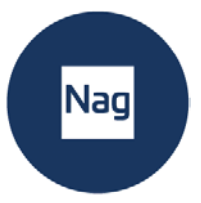

#### 交易待辦訂單時設定正確的交易規模

- 點擊"入門價位"旁邊的核取方塊。做此操作後,將會出現一個綠色線條。此綠色 線條代表您計畫設定待辦訂單的進入級別。
- 2. 將綠色進入線條移至您希望的交易進入級別。
- 3. 將桔色止損線條移至您希望的止損級別。
- 決定您想對此交易冒險投入多少資金。將現金額或風險設為股權的%,或將風險 設為平衡值的%。
- 5. 點擊"計算"按鈕。

交易量為您需要在交易權證視窗設定的頭寸規模:

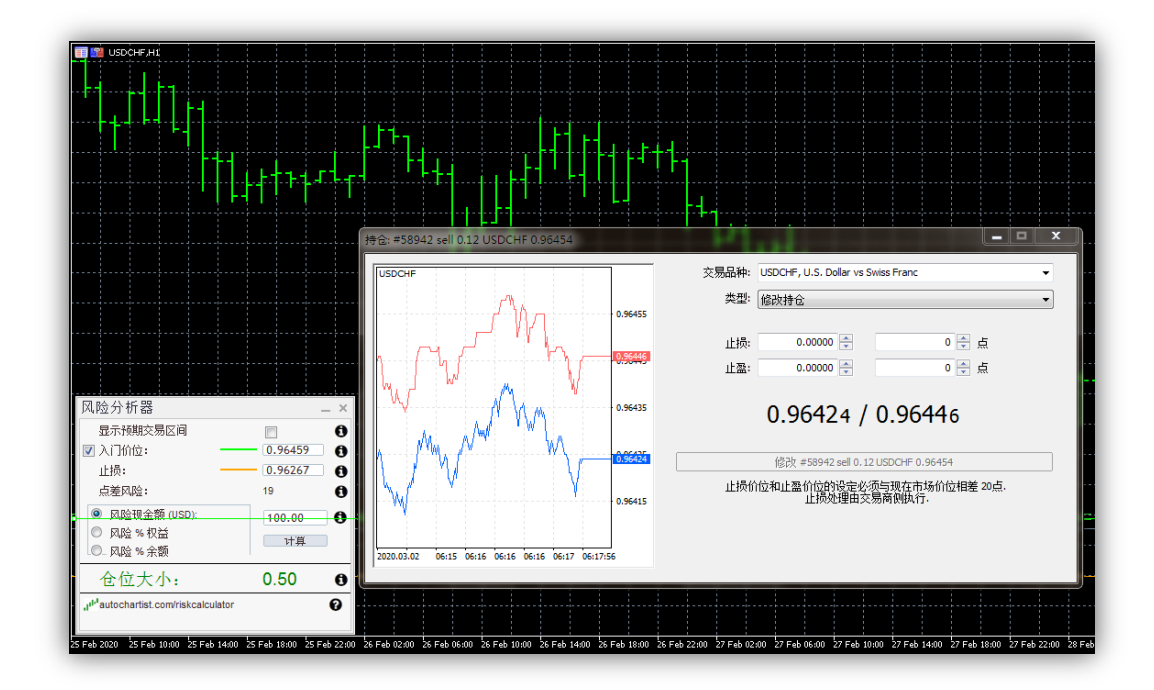

#### 將 Autochartist 的預期交易範圍用作波動指南

風險分析器也會與 Autochartist 的波動分析資料整合。這就是說,如果您勾選"顯示 預期交易範圍"核取方塊,您就會獲取預期交易範圍以及不同級別的頭寸規模。

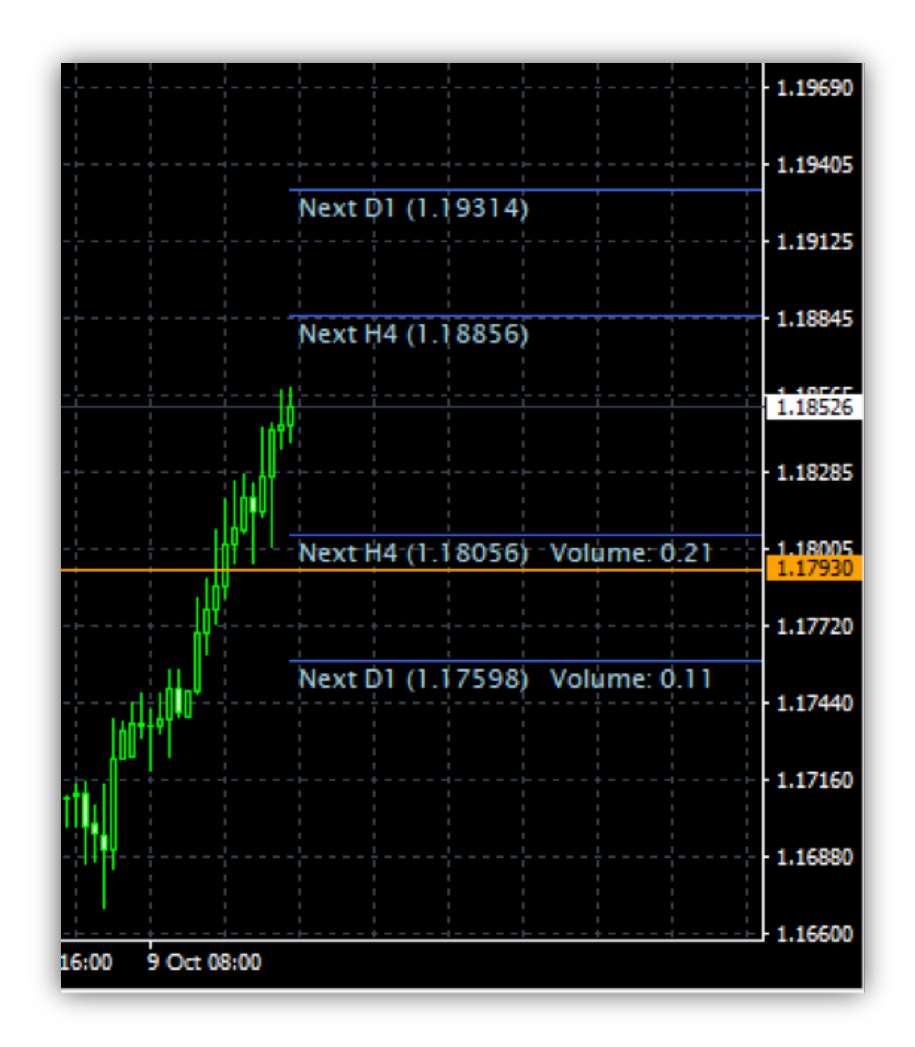

這可使您不僅能夠考慮止損級別的交易策略,還能考慮到預期價格波動。您將會注意到對各個級別如何確 定頭寸規模。在此例中,若要將我的資金冒險投入1%,以當前市場價進入,以1.17598止損,我們則需 要設定 0.11 的頭寸規模。

NAG is the trading name of NAG Markets Limited, regulated by Vanuatu Financial Services Commission (VFSC:41699) Address: Suite 1501A, Level 15, 275 Alfred Street, North Sydney, NSW 2060, Australia. www.nagmarkets.asia

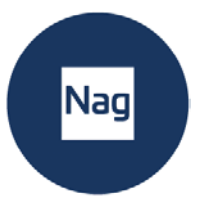

### 5. 疑難排解

### 風險計算器

| Autochartist Risk Calculator                     |              | _ ×      |                                              |
|--------------------------------------------------|--------------|----------|----------------------------------------------|
| Show Expected Trading Ranges                     | $\checkmark$ | <b>A</b> |                                              |
| Custom Entry Price:                              | 1.18032      | 0        | Unable to read the trading ranges data file. |
| Stop-Loss:                                       | 1.17554      | 0        | Please contact support@autochartist.com      |
| Risk in Pips:                                    | 48           | 0        |                                              |
| Risk Cash Amount (USD):                          | 100.0        | 0        |                                              |
| Risk % of Equity                                 | 100.0        | Ũ        |                                              |
| Risk % of Balance                                | Calculate    |          | ,                                            |
| Volume:                                          | 0.21         | 0        |                                              |
| Ju <sup>hi</sup> autochartist.com/riskcalculator |              | 0        |                                              |
|                                                  |              |          |                                              |

| 叫险分析器<br>显示预期交易区间<br>21入门价位: —— | _ ×                 | 无法阅读交易区间资料文档。<br>请联系support@autochartist.com |
|---------------------------------|---------------------|----------------------------------------------|
| 止损: 一点差风险:                      | 0.96267 ()<br>19 () | 項 联 条 support@autochartist.com<br>Label      |

### 當您的風險分析器無法顯示預期交易區間時,請郵件聯繫:

support@autochartist.com